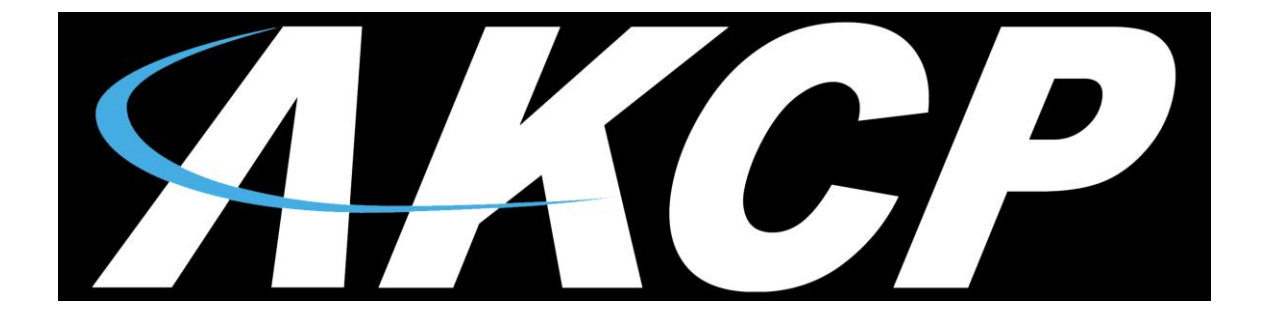

# LDAP on the AKCess Pro Server User Manual

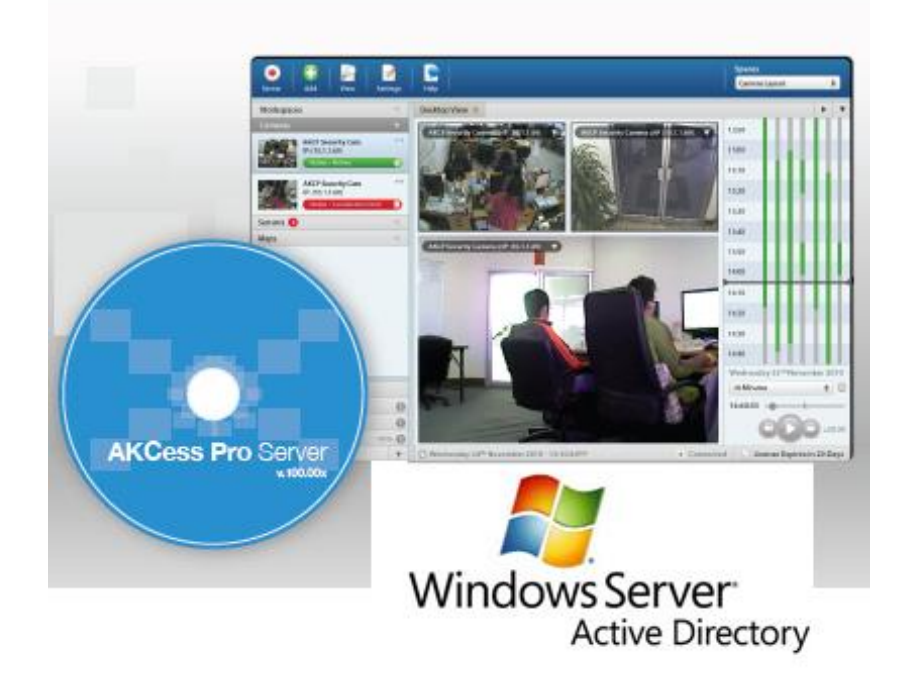

Help Version updated till firmware 404p Copyright © 2013, AKCess Pro Co., Ltd..

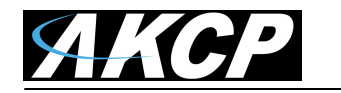

## Introduction / What is Active Directory

Setting Up the Active Directory

Active Directory is Microsoft's Directory Server. It provides authentication and authorization mechanisms as well as a framework within which other related services can be deployed (AD Certificate Services, AD Federated Services, etc). It is an LDAP compliant database that contains objects. The most commonly used objects are users, computers, and groups. These objects can be organized into organizational units (OUs) by any number of logical or business needs. Group Policy Objects (GPOs) can then be linked to OUs to centralize the settings for various users or computers across an organization.

This is a feature that we added to the AKCess Pro Server so that the Active Directory or LDAP compliant data base can be linked to the software.

#### Active Directory Users and Computers File Action View Help 🗢 🧼 🖄 📷 📋 📴 🧟 🝙 🖬 🧏 📚 🛅 🔻 💆 🎕 Idapserver.akcp 15 objects Type Description Name 🖃 🏥 Idapserver akon Built Delegate Control... G Com Find... 🗎 Builtin builtinDomain Com A Organizational Unit Computers Container Default container for upgr... Com Change Domain... E Dom Change Domain Controller... Domain Controllers Organizational Unit Default container for dom... ForeignSecurityPrincipals Container Default container for secu... ÷ Fore Raise domain functional level... 🕀 🧾 jessi 🛛 Operations Masters... 🧾 jessi Organizational Unit LostAndFound lostAndFound Default container for orph... + Lost New Computer Man + naged Service Accounts Container Default container for man... All Tasks Contact ± 📔 Prog ± 📔 Syst ogram Data Container Default location for storag... Group Container Builtin system settings tem View + 📋 User InetOrgPerson ers Container Default container for upgr., 🔏 akcp 🧰 NTD Refresh msImaging-PSPs Security Group - Global Export List. MSMO Oueue Alias msDS-QuotaContainer Quota specifications cont... DS Quotas 🍇 Supp Organizational Unit port Security Group - Global Properties Printer infrastructureUpdate astructure Help User Shared Folder

### 1. Setup New User

We first need to open up the Active Directory Users and Computers, then right mouse click on the domain, choose New then User from the drop down menu as shown in the screen shot above.

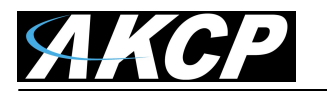

| New Object - User                       |                                      | x |
|-----------------------------------------|--------------------------------------|---|
| Create in:                              | ldapserver.akcp/                     |   |
| <u>F</u> irst name:                     | Scott <u>I</u> nitials:              |   |
| Last name:                              | Famum                                |   |
| Full n <u>a</u> me:                     | Scott Famum                          |   |
| <u>U</u> ser logon name:<br>ScottFarnum | @ldapserver.akcp                     |   |
| User logon name (pre-                   | <u>W</u> indows 2000):               |   |
| LDAPSERVER\                             | ScottFamum                           |   |
|                                         |                                      |   |
|                                         | < <u>B</u> ack <u>N</u> ext > Cancel |   |

Now we can enter the new user details as shown in the screen shot above.

| New Object - User                       | ×     |
|-----------------------------------------|-------|
| Create in: Idapserver.akcp/             |       |
| Password:                               |       |
| Confirm password:                       |       |
| User must change password at next logon |       |
| User cannot change password             |       |
| Password never expires                  |       |
| Account is disabled                     |       |
|                                         |       |
|                                         |       |
|                                         |       |
| < <u>B</u> ack <u>N</u> ext > Ca        | ancel |

Enter our password details as shown in the screen shot above.

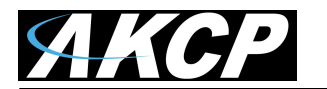

2. Setup New Group

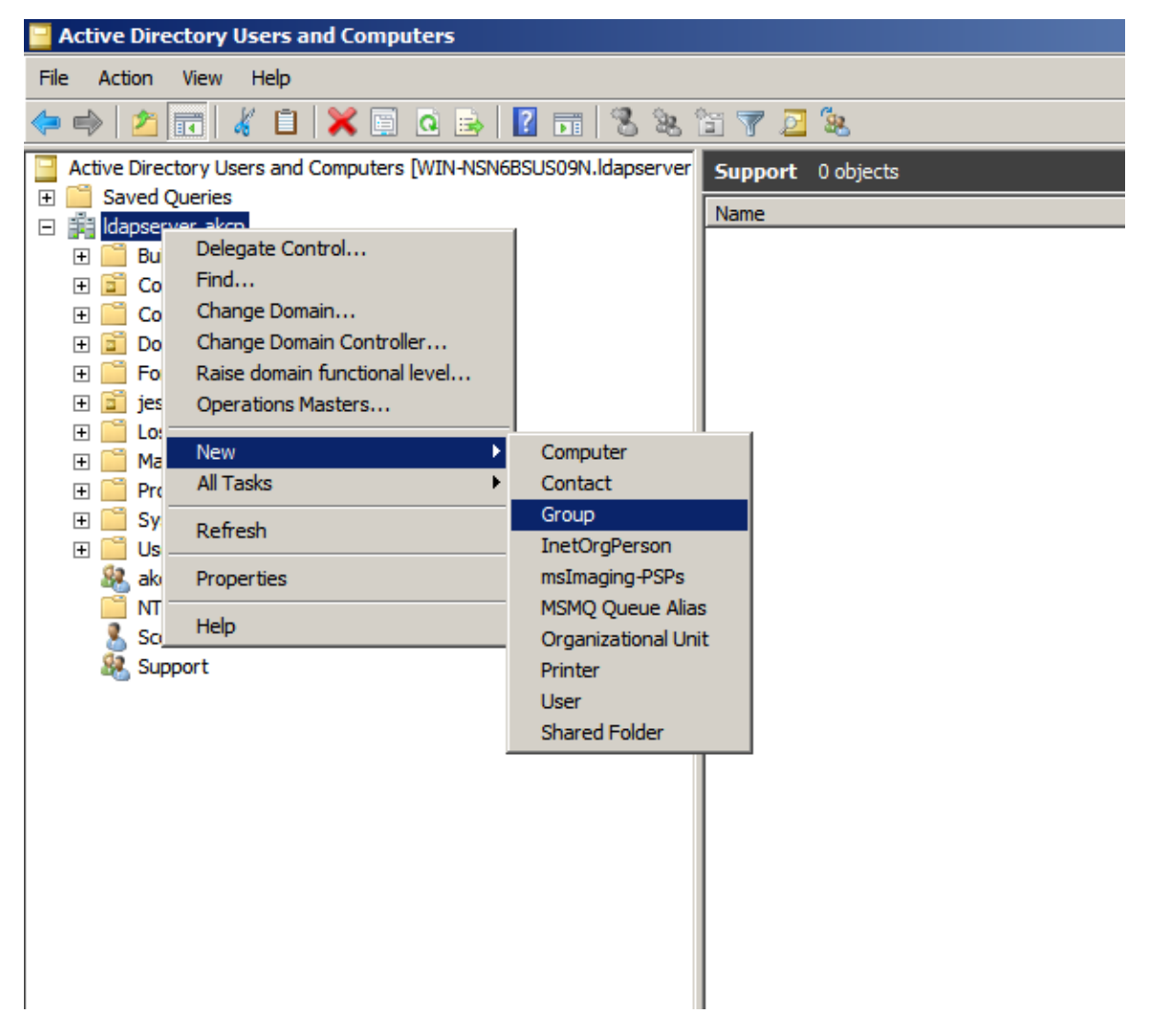

We will first right mouse click on the Idap server icon, choose New then Group as shown in the screen shot above.

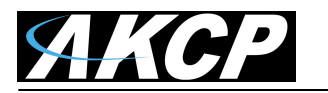

| New Ob | ject - Group               |               |                |    | ×      |
|--------|----------------------------|---------------|----------------|----|--------|
| 2      | Create in:                 | ldapserver.ak | φ/             |    |        |
| Grou   | p n <u>a</u> me:           |               |                |    |        |
| Sup    | port                       |               |                |    |        |
| Grou   | p name (pre- <u>W</u> indo | ws 2000):     |                |    |        |
| Sup    | port                       |               |                |    |        |
| Gr     | oup scope                  |               | Group type     |    |        |
| 0      | Domain local               |               | • Security     |    |        |
| •      | Global                     |               | O Distribution |    |        |
| 0      | <u>U</u> niversal          |               |                |    |        |
|        |                            |               |                |    |        |
|        |                            |               |                |    |        |
|        |                            |               |                | ОК | Cancel |

We will now name our group and also choosing the Group scope and type as shown in the screen shot above.

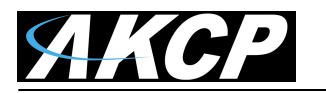

#### 3. Edit Attributes for new group

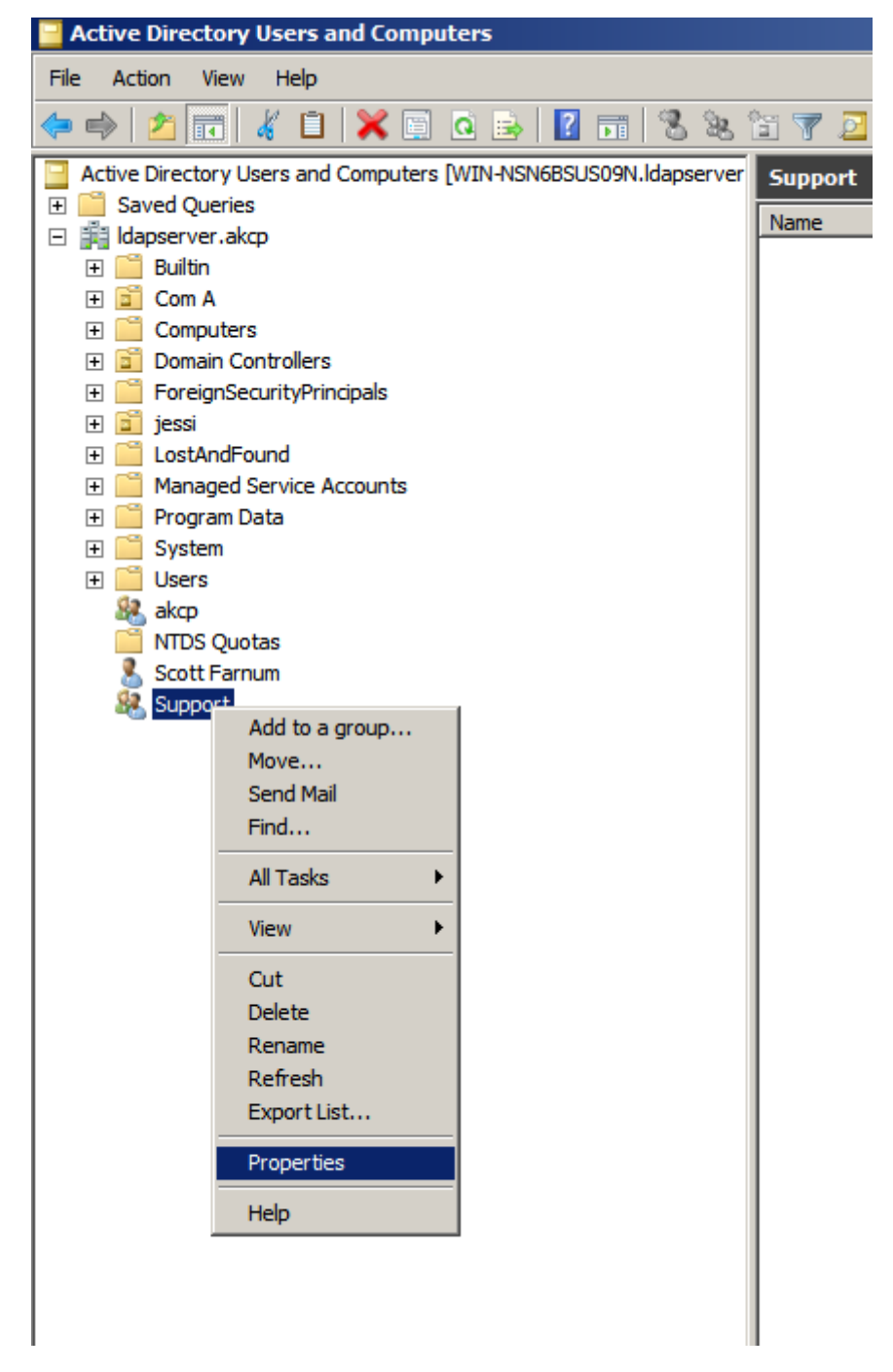

After our new Group has been setup, we will right click on the new Group then choose the Properties from the drop down menu as shown in the screen shot above.

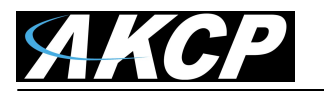

| Support Properties             | <u>? ×</u>                                                    |
|--------------------------------|---------------------------------------------------------------|
| General Mem<br>Object Security | bers Member Of Managed By<br>UNIX Attributes Attribute Editor |
| Attri <u>b</u> utes:           |                                                               |
| Attribute                      | Value                                                         |
| accountNameHistory             | <not set=""></not>                                            |
| adminCount                     | <not set=""></not>                                            |
| adminDescription               | <not set=""></not>                                            |
| adminDisplayName               | <not set=""></not>                                            |
| altSecurityIdentities          | <not set=""></not>                                            |
| cn                             | Support                                                       |
| controlAccessRights            | <not set=""></not>                                            |
| description                    | <not set=""></not>                                            |
| desktopProfile                 | <not set=""></not>                                            |
| displayName                    | <not set=""></not>                                            |
| displayNamePrintable           | <not set=""></not>                                            |
| distinguishedName              | CN=Support,DC=Idapserver,DC=akcp                              |
| dSASignature                   | <not set=""></not>                                            |
| dSCorePropagationD             | 0x0 = ( )                                                     |
| •                              |                                                               |
| Edit                           | <u> </u>                                                      |
| ОК                             | Cancel Apply Help                                             |

Now will edit the Attribute for our group by first highlighting the altSecurity/Identities from the attributes listing then clicking on the Edit button as shown in the screen shot above.

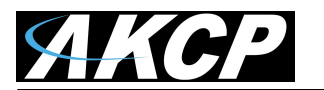

| Multi-valued String Editor              | ×              |
|-----------------------------------------|----------------|
| <u>Attribute:</u> altSecurityIdentities |                |
| <u>V</u> alue to add:                   |                |
| System name of Security Probe           | A <u>d</u> d   |
| Val <u>u</u> es:                        |                |
| Main Door Office                        | <u>R</u> emove |
|                                         |                |
|                                         |                |
|                                         |                |
|                                         |                |
|                                         |                |
|                                         |                |
|                                         |                |
| 1                                       |                |
| ок                                      | Cancel         |
|                                         |                |

Now we add the value to the Attribute as shown in the screen shot above.

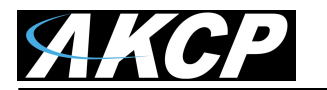

4. Add new user or users to the new Group.

| Active Directory Users and Computers              |                                    |  |  |
|---------------------------------------------------|------------------------------------|--|--|
| File Action View Help                             |                                    |  |  |
| 🗢 🔿 🞽 📊 🤞 🗈 🛛 🔀 🖻                                 | 🖬 🗏 🐮 🗑 💆 🐍                        |  |  |
| Active Directory Users and Computers [WIN-NSN6BSL | JS09N.ldapserver Support 0 objects |  |  |
| 王 🧰 Saved Queries                                 | Namo                               |  |  |
| 🖃 🏥 Idapserver.akcp                               | INdite                             |  |  |
| 🕀 🚞 Builtin                                       |                                    |  |  |
| 🛨 🛅 Com A                                         |                                    |  |  |
| Computers                                         |                                    |  |  |
| 🗄 🔤 Domain Controllers                            |                                    |  |  |
|                                                   |                                    |  |  |
|                                                   |                                    |  |  |
| CostAndi Gund     Managed Service Accounts        |                                    |  |  |
| E Program Data                                    |                                    |  |  |
| F System                                          |                                    |  |  |
| E Users                                           |                                    |  |  |
| 🧟 akcp                                            |                                    |  |  |
| MTDS Quotas                                       |                                    |  |  |
| Scott Copy                                        |                                    |  |  |
| Suppo Add to a group                              |                                    |  |  |
| Name Mappings                                     |                                    |  |  |
| Disable Account                                   |                                    |  |  |
| Disable Account                                   |                                    |  |  |
| Move                                              |                                    |  |  |
| Open Home Page                                    |                                    |  |  |
| Send Mail                                         |                                    |  |  |
| Find                                              |                                    |  |  |
|                                                   |                                    |  |  |
| All Tasks                                         |                                    |  |  |
| Cut                                               |                                    |  |  |
| Delete                                            |                                    |  |  |
| Rename                                            |                                    |  |  |
| Refresh                                           |                                    |  |  |
| Properties                                        |                                    |  |  |
| Help                                              |                                    |  |  |
|                                                   |                                    |  |  |
|                                                   |                                    |  |  |
|                                                   |                                    |  |  |
|                                                   |                                    |  |  |

We first right mouse click on the new Users then choose "Add to a group" from the drop down menu as shown in the screen shot above.

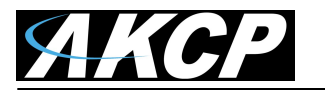

| Select Groups                                |                    | <u>?</u> × |
|----------------------------------------------|--------------------|------------|
| Select this object type:                     |                    |            |
| Groups or Built-in security principals       | <u>O</u> bject Typ | es         |
| From this location:                          |                    |            |
| ldapserver.akcp                              | <u>L</u> ocation:  | S          |
| Enter the object names to select (examples): |                    |            |
| Support                                      | Check Na           | mes        |
|                                              |                    |            |
|                                              |                    |            |
| Advanced                                     | OK Cano            | ×el        |

Choose the new Group that was created and click on the OK button.

### 5. Setup of LDAP on the AKCess Pro Server

| Se | rver Options                                                                             |                                                        |                                            | × |
|----|------------------------------------------------------------------------------------------|--------------------------------------------------------|--------------------------------------------|---|
|    | Connections     Virtual Private Network     NTP options     Log options     LDAP options | Use LDAP Authentication                                | Port 389 📩 Timeout (seconds) 5 📩 🔽 Use SSL |   |
|    |                                                                                          | Connection Settings                                    |                                            |   |
|    |                                                                                          | Base DN (location of users)                            | dc=ldapserver, dc=akcp                     |   |
|    |                                                                                          | Server Logon Name Attribute                            | sAMAccountName                             |   |
|    |                                                                                          | Administrator Username                                 | AdminLDAPServer                            |   |
|    |                                                                                          | Administrator Password                                 | •••••                                      |   |
|    |                                                                                          | Confirm Administrator Password                         | •••••                                      |   |
|    |                                                                                          | Authentication Mode                                    | Simple Authentication                      |   |
|    |                                                                                          | Access Control - User Sync Setting<br>Polling Interval | Minutes                                    |   |
|    |                                                                                          |                                                        | Test Connection OK Cancel                  |   |

We first need to log in to the AKCess Pro Server as an Administrator, then from the Settings menu we will choose Server Options, then click on the LDAP options. We can now enter the IP address and the setting for the Active Directory or LDAP server.

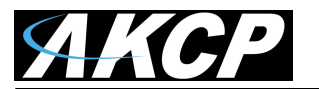

| Server Options                                                                       |                                                                                                    | × |
|--------------------------------------------------------------------------------------|----------------------------------------------------------------------------------------------------|---|
| Connections<br>Virtual Private Network<br>NTP options<br>Log options<br>LDAP options | ✓ Use LDAP Authentication         LDAP Server         IP Address       10.1.1.99         Port       389 ★         Timeout (seconds)       5 ★         ✓ Use SSL         Connection Settings         Base DN (location of users)       dc=ldapserver, dc=akcp |   |
|                                                                                      | Server Logon Test Result                                                                                                    |   |
|                                                                                      | Polling Interval 10 Minutes Test Connection OK Cancel                                                                                                    |   |

And finally we can test the LDAP connection to the server by clicking on the Test Connection button.

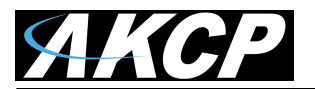

| AKCess Pro                                                    |                       | _ <b>_</b> ×                  |
|---------------------------------------------------------------|-----------------------|-------------------------------|
| AK Cess Pro Source                                            | Server<br>Port        | Local machine 10.1.1.205 5000 |
| AKCess Pro Server<br>AKCess Pro Server<br>Management Software | User name<br>Password | ScottFarnum                   |
| Version : 0.119.0                                             |                       | OK Cancel                     |

This concludes the LDAP user manual.

Please contact <u>support@akcp.com</u> if you have any further technical questions or problems setting up your DCS15 or your alerts.

# **Thanks for Choosing AKCess Pro!**